# 行政院農業委員會漁業署

104 年度

「租用漁船從事水產資源海洋環境調查研究及漁業管理」 線上作業系統

一般操作說明手冊

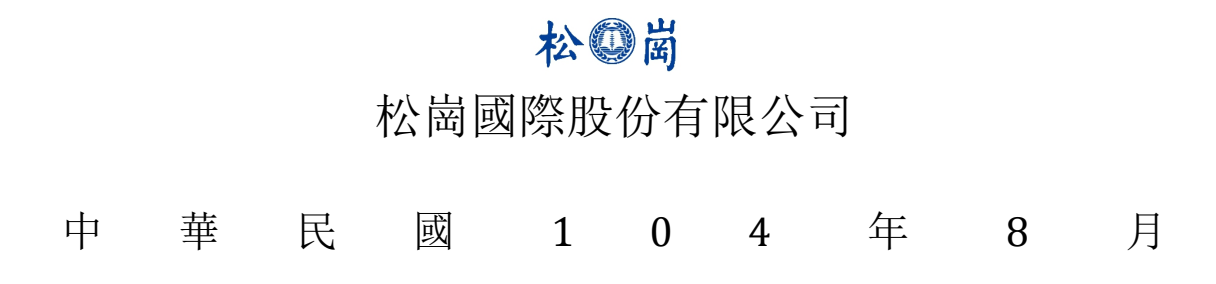

1

#### 一、 受理單位操作說明

甲、 登入系統

選擇「許可單位」登入

| 田用漁<br>研究及         | 船從事水產資源海洋環境調查<br>漁業管理線上作業系統                                                                                                    |      |
|--------------------|----------------------------------------------------------------------------------------------------|------|
| 申請單位登入許可單位登入       | 公告資訊                                                                                                    | 相關連結 |
| <b>帳號</b><br>密碼    | 2013 開班資訊:研究作業人員安全實務訓練相關問題請電洽07-<br>年12 8239615漁業訓練科,每班報名人數達30人以上即安排於隔週開<br>月11 班,每班訓練人數上限為60人。<br>日                                                                             |      |
| 驗證碼                | <ul> <li>2013 中華民國102年12月31日行政院農業委員會農授漁字第</li> <li>年12 1021327419A號令修正「租用漁船從事水產資源海洋環境調查研</li> <li>月31 究及漁業管理暫行措施」,名稱並修正為「租用漁船從事水產資源</li> <li>海洋環境調查研究及漁業管理措施」,並自即日生效。</li> </ul> |      |
| 0992<br>登入<br>忘記密碼 | 作業程序說明                                                                                                    |      |
|                    | 2013年11月13日 申請單位 租用漁船操作手冊                                                                                                    |      |

#### 乙、審核計畫

收到 Email 通知,有新申請,登入系統,點選編輯進行審核。

| 租用漁船從事水產資                                                                                                    | FA_BM - 新的申請來自 os 🥃 👦                                                                                                 |
|----------------------------------------------------------------------------------------------------|----------------------------------------------------------------------------------------------------|
| A田用漁船從事水產資質<br>研究及漁業管理線上<br>研究及漁業管理線上       FA_BM - 新的申請來自 os ●        ●       ●       ●       ●       ●       ●       ●       ●       ●       ●       ●       ●       ●       ●       ●       ●       ●       ●       ●       ●       ●       ●       ●       ●       ●       ●       ●       ●       ●       ●       ●       ●       ●       ●       ●       ●       ●       ●       ●       ●       ●       ●       ●       ●       ●       ●       ●       ●       ●       ●       ●       ●       ●       ●       ●       ●       ●       ●       ●       ●       ●       ●       ●       ●       ●       ●       ●       ●       ●       ●       ●       ●       ●       ●       ●       ●       ●       ●       ●       ●       ●       ●       ●       ●       ●       ●       ●       ●       ●       ●       ●       ●       ●       ●       ●       ●       ●       ●       ●       ●       ●       ●       ●       ●       ●       ●       ●       ●       ●       ●       ●       ●       ●       ● | fafbm@ms1.fa.gov.tw         16:46 (9           寄給 我 国         計畫名稱:水質檢測           從事項目:水產資源、海洋生額、海洋生物、海洋環境、海洋氣象等相關之調: |
| 特定漁船申請清單<br><sup>簡易查詢:</sup> 計畫名稱: 申請3                                                                                                    | 詳日請登入「租用漁船從事水產資源海洋環境調查研究及漁業管理」線上作業<br><sup>2</sup> 位:                                                                 |
| # 序號 帳號 計畫名稱<br>1 ipxnase 0811                                                                                                    | 申請單位 申請日期 審核結果 核准文號 檢視及編輯 廢止或撤銷許可<br>知惠科技 104年08月11日 未審核 编辑 4                                                         |
| 上一頁 1 下一頁 總共資料1筆,目前在第1頁共                                                                                                    | 1页                                                                                                    |

#### 審核資料

|             |                                      |         |        | + 編輯備註資料 |
|-------------|--------------------------------------|---------|--------|----------|
| 申請單位        | 海洋大學                                 |         |        |          |
| 申請日期        | 102年07月23日                           |         |        |          |
| 從事項目        | 水產資源、海洋生態、海洋生物、海洋環境、海洋氣象等相關之調查研<br>究 | 受理機關    | 基隆市政府  |          |
| 計畫名稱        | 水質檢測                                 | 計畫主持人   | 黃信嘉    |          |
| 委託單位        | 海洋大學                                 | 目的事業主管機 | 環保局    |          |
| 調查海域範圍      | 北部沿海                                 | 調查方法    | 水質取樣調查 |          |
| 進出漁港        | 基隆市長潭里                               |         |        |          |
|             | 基隆市外木山                               |         |        |          |
| 研究作業人員<br>數 | 10                                   | 審核狀態    | 未審核    |          |
| 許可期間        |                                      | 核准文號及日期 |        |          |
| 退回事項及理      | 同意辦理:填寫評                             | 午可期間,   | 許可文號   | ,許可日期    |
| 田           | 退回補件:需述明                             | 月理由     |        |          |
| 漁船資訊        | 檢附文件清                                | 單       |        |          |

#### 缺件理由 船名 統一編號 文件名稱 CTA-123458 漁船租用契約 來福號 進福號 CTA-123456 無資料 研究作業人員名冊 從事調查研究及協助作業人員之資格文件 無資料 核定計畫書、同意文件 無資料 政府機關委託、補助證明文件 無資料 其他

確認送出

#### 丙、 編輯備註資料

# i. 對已審核並同意辦理的計畫,點「編輯」

## 進入審核資料檢視頁面

| 0.          | 00,00     |                                    |                |                      |                         |                        | 1    |
|-------------|-----------|------------------------------------|----------------|----------------------|-------------------------|------------------------|------|
| 特定          | 2漁船申請清單   |                                    |                |                      |                         |                        |      |
| 簡易查         | E詢: 計畫名稱: | 申請單位:                              |                | 船名:                  |                         | 查詢                     |      |
| #<br>序<br>號 | 帳號        | 計畫名稱                               | 申請單位           | 審核<br>申請日期 結果        | 核准文號                    | 檢視<br>及編 廢止或撤<br>輯 銷許可 |      |
| 11          | 26439699  | 「旋津海岸線保護工程」養灘後海<br>域地形及潛堤區地下結構物監測  | 詮華國土測繪有<br>限公司 | 104年03 同意<br>月03日 辦理 | 漁二字第<br>1041204144<br>號 | 編<br>輯                 | 刪除申請 |
| 12          | yeecheng  | 臺灣港務股份有限公司高雄港務分<br>公司:高雄港洲際貨櫃中心暨南星 | 正修科技大學         | 104年03 同意<br>月03日 辦理 | 漁二字第<br>1041326689      | 編 静                    | 刪除   |

## ii. 在審核資料檢視頁面點「編輯備註資料」

## 進入編輯備註資料頁面

|          |                       |          | 1 DATE                    | C. I.a.  |
|----------|-----------------------|----------|---------------------------|----------|
| 審核資料     |                       |          | ▲ 預覽列印申請書                 | ∔ 編輯備註資料 |
| 從事項目     | 漁船、漁具、漁法等之研究、調查及試驗    | 受理機關     | 行政院農業委員                   | 首馮禾者     |
| 申請日期     | 104年07月29日            |          |                           |          |
| 計畫名稱     | 20150729              | 計畫主持人    |                           |          |
| 調查海域範圍   |                       | 調查方法     |                           |          |
| 預定出海開始期間 | 104年07月29日            | 預定出海結束期間 | 104年07月29日                |          |
| 進港漁港     |                       | 出港漁港     |                           |          |
| 研究作業人員數  |                       | 審核狀態     | 同意辦理                      |          |
| 許可期間     | 104年08月06日~104年08月06日 | 核准文號及日期  | TOK20150806<br>104年08月06日 |          |
| 退回事項及理由  |                       |          |                           |          |

#### 漁船資訊

船名

aa

檢附文件清單

| 統一編號       | 經營種類 | 文件名稱               | 缺件理由 |
|------------|------|--------------------|------|
| CTX-001234 | 專營   | 漁船租用契約             | •    |
|            |      | 研究作業人員名冊           | *    |
|            |      | 從事調查研究及協助作業人員之資格文件 | *    |
|            |      | 核完計書書、同意文件         | •    |

#### iii. 编輯備註資料頁面輸入相關資料並點

| Г | TAL       |   |
|---|-----------|---|
| I | 111111111 | ĺ |
|   |           |   |

| 備註資料編輯               |      |      |        |    |        |        |    |    | x |
|----------------------|------|------|--------|----|--------|--------|----|----|---|
| *核准文號                | 備註資訊 |      |        |    |        |        |    |    |   |
| 展延日期                 | 核准文號 | 許可日期 | 研究作業人數 | 船名 | 漁船統一編號 | 進出縣市漁港 | 修改 | 名冊 |   |
| 研究作業人數               |      |      |        |    |        |        |    |    |   |
| 船名                   |      |      |        |    |        |        |    |    |   |
| CT編號                 |      |      |        |    |        |        |    |    |   |
| 進出縣市漁港<br>請選擇或輸入進!▼  |      |      |        |    |        |        |    |    |   |
| 新增其他漁港               |      |      |        |    |        |        |    |    |   |
| 名冊檔上傳                |      |      |        |    |        |        |    |    |   |
| 尚未上傳名冊<br>選擇檔案 未選…檔案 |      |      |        |    |        |        |    |    |   |
| 確定上傳                 |      |      |        |    |        |        |    |    |   |
|                      |      |      |        |    |        |        | 關閉 | 確定 |   |

 「進出縣市漁港」可用「下拉式可查 詢式選單」選取,或由「新增其他漁 港」輸入港口名稱

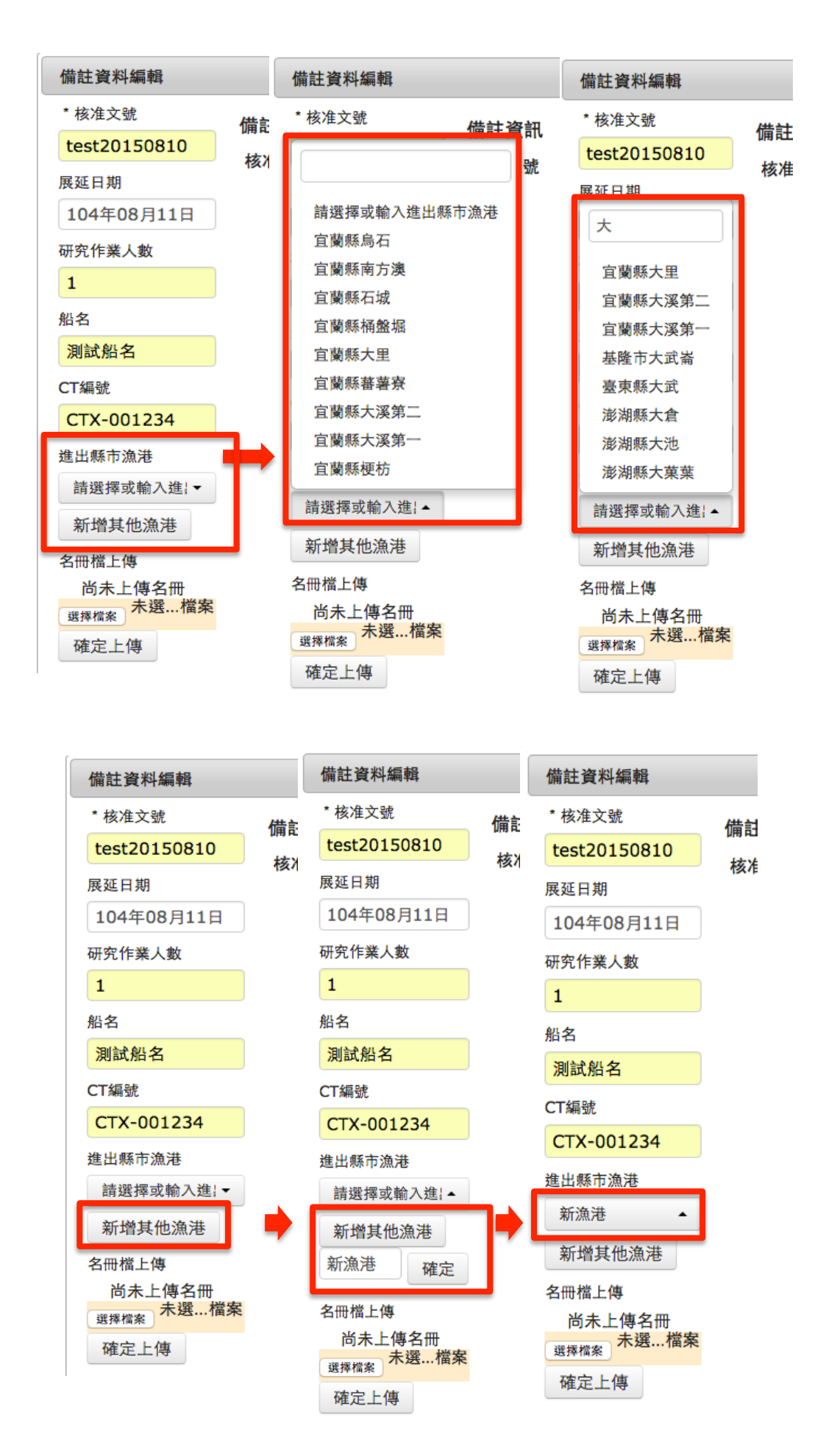

|                                         | 2. 1 | 檔案名冊                                     | 上作    | 事 |                |                        |      |
|-----------------------------------------|------|------------------------------------------|-------|---|----------------|------------------------|------|
| 備註資料編輯                                  |      | 備註資料編輯                                   |       | Ĩ |                |                        |      |
| * 核准文號                                  | 備調   | * 核准文號                                   | 備計    |   | 127.0.0.1:8081 | 的網頁顯示:                 |      |
| test20150810                            | 核    | test20150810                             | 核准    |   | 上傳成功           |                        |      |
| 展延日期                                    |      | 展延日期                                     | 12.14 |   |                |                        | 確定   |
| 104年08月11日                              |      | 104年08月11日                               |       |   |                |                        |      |
| 研究作業人數                                  |      | 研究作業人數                                   |       |   |                | 研究作業人數                 | -    |
| 1                                       |      | 1                                        |       |   |                | 1                      |      |
| 船名                                      |      | 船名                                       |       |   |                | 船名                     |      |
| 測試船名                                    |      | 測試船名                                     |       |   |                | 測試船名                   |      |
| CT編號                                    |      | CT編號                                     |       |   |                | CT編號                   |      |
| CTX-001234                              |      | CTX-001234                               |       |   |                | CTX-001234             |      |
| 進出縣市漁港                                  |      | 進出縣市漁港                                   |       |   |                | 進出縣市漁港                 |      |
| 新漁港  ▲                                  |      | 新漁港 🔺                                    |       |   |                | 新漁港                    | •    |
| 新增其他漁港                                  |      | 新增其他漁港                                   |       |   |                | 新增其他漁港                 |      |
| 名冊檔上傳                                   | 1    | 名冊檔上傳                                    |       |   |                | 名四楼上使                  | _    |
| 尚未上傳名冊<br><sub>選擇檔案</sub> 未選…檔案<br>確定上傳 | •    | 间水上诗名而<br><sub>選擇檔案</sub> 名冊檔…CX<br>確定上傳 |       |   |                | 已上傳名冊檔.<br>共選載<br>確定上傳 | docx |

## iv. 檢視新增的資料

| 核資         | 料         |              |                           |            |          |            | 預覽列印申請     | 書 + 編 | 貴備註資 |
|------------|-----------|--------------|---------------------------|------------|----------|------------|------------|-------|------|
| 事          | 備註資料新增    |              |                           |            |          |            |            |       | ×    |
| ·請[<br>·書: | * 核准文號    | 備註資訊         |                           |            |          |            |            |       | •    |
|            | 日期        | 核准文號         | 許可日期                      | 研究作業人<br>數 | 船名       | 漁船統一編<br>號 | 進出縣市漁<br>港 | 修改    |      |
| 定          |           | test20150810 | 104年08月10<br><sup>日</sup> | 1          | 測試船<br>名 | CTX-       | 新漁港        | 修改    |      |
| 港          | 研究作業人數    |              | н                         |            | 72       | 001234     |            | X     |      |
| 究          | 船名        |              |                           |            |          |            |            |       |      |
| 可          |           |              |                           |            |          |            |            |       |      |
| 03         | CT編號      |              |                           |            |          |            |            |       |      |
| 凸          | 進出縣市漁港    |              |                           |            |          |            |            |       |      |
| 名          | 請選擇或輸入進;▼ |              |                           |            |          |            |            |       |      |
|            | 新增具他漁港    |              |                           |            |          |            |            |       |      |
| 試別         | ○專營○兼營    |              |                           |            |          |            |            |       |      |
|            |           |              |                           |            |          |            |            |       |      |
|            |           |              |                           |            |          |            | 關閉         | 確定    |      |
|            |           | 其            | t他                        |            |          |            |            | 無*    |      |

v. 點「修改」,可將該筆備註資料帶入左側 輸入框,修改後點「確定」即可儲存修

| JA- |  |
|-----|--|
| ĽΧ  |  |
| ~~  |  |

| + + + + | 備註資料新增    |              |           |       |          |        |       |     | x |
|---------|-----------|--------------|-----------|-------|----------|--------|-------|-----|---|
| 甲請      | * 核准文號    | 備註資訊         |           |       |          |        |       |     |   |
| 計畫:     |           |              |           | 研究作業人 |          | 渔船統一編  | 谁出鲧市渔 |     |   |
| 調查〉     | 日期        | 核准文號         | 許可日期      | 數     | 船名       | 號      | 港     | 修改  |   |
| 預定      |           | test20150810 | 104年08月10 | 1     | 測試船<br>夕 | CTX-   | 新漁港   | 修   |   |
| 進港      | 研究作業人數    |              | н         |       | 12       | 001234 | L.    | R   |   |
| 研究(     |           |              |           |       |          |        |       |     |   |
| ** = 1  | 船名        |              |           |       |          |        |       |     |   |
| 計刊      |           |              |           |       |          |        |       |     |   |
| 退回      | CT編號      |              |           |       |          |        |       |     |   |
|         |           |              |           |       |          |        |       |     |   |
| 魚船這     | 進出縣市漁港    |              |           |       |          |        |       |     |   |
| 船名      | 請選擇或輸入進!▼ |              |           |       |          |        |       |     |   |
| aa      | 新增其他漁港    |              |           |       |          |        |       |     |   |
| 制計畫     | 經營種類      |              |           |       |          |        |       |     |   |
| NURAN   | ○專營○兼營    |              |           |       |          |        |       |     |   |
|         |           |              |           |       |          |        |       |     |   |
|         |           |              |           |       |          |        | 88.88 | 700 |   |

| 備註資料新增       |              |           |       |     |        |          |            | × |
|--------------|--------------|-----------|-------|-----|--------|----------|------------|---|
| * 核准文號       | 備註資訊         |           |       |     |        |          |            |   |
| test20150810 |              |           | 研究作業人 |     | 漁船統一編  | 進出縣市漁    |            |   |
| 日期           | 核准文號         | 許可日期      | 數     | 船名  | 號      | 港        | 修改         |   |
| 104年08月10日   | test20150810 | 104年08月10 | 1     | 測試船 | CTX-   | 新漁港      | 修          |   |
| 研究作業人數       |              | Ħ         |       | 占   | 001234 |          | <b>改</b>   |   |
| 2            |              |           |       |     |        |          |            |   |
| 船名           |              |           |       |     |        |          |            |   |
| 測試船名         |              |           |       |     |        |          |            |   |
| CT編號         |              |           |       |     |        |          |            |   |
| CTX-001234   |              |           |       |     |        |          |            |   |
| 進出縣市漁港       |              |           |       |     |        |          |            |   |
| 新漁港 ▼        |              |           |       |     |        |          |            |   |
| 新增其他漁港       |              |           |       |     |        |          |            |   |
| 經營種類         |              |           |       |     |        |          |            |   |
| ○專營 ○兼營      |              |           |       |     |        |          |            |   |
|              |              |           |       |     |        |          |            |   |
|              |              |           |       |     |        |          | The second | _ |
|              |              |           |       |     |        | נגא נאנו | 確定         |   |

#### vi. 檢視修改結果

| '核准文號                             | 備註資訊                      |                      |                         |                                                                                                    |                                                                                                    |                                                                             |                        |
|-----------------------------------|---------------------------|----------------------|-------------------------|----------------------------------------------------------------------------------------------------|----------------------------------------------------------------------------------------------------|-----------------------------------------------------------------------------|------------------------|
|                                   |                           |                      | 研究作業人                   |                                                                                                    | 漁船統一編                                                                                                    | 進出縣市漁                                                                       |                        |
| 日期                                | 核准文號                      | 許可日期                 | 數                       | 船名                                                                                                    | 號                                                                                                    | 港                                                                           | 修改                     |
|                                   | test20150810              | 104年08月10<br>日       | 2                       | 測試船<br>名                                                                                                    | 001234                                                                                                    | 新)思)巷                                                                       | 修改                     |
| 开究作業人數                            |                           |                      |                         |                                                                                                    |                                                                                                    |                                                                             |                        |
| 沿名                                |                           |                      |                         |                                                                                                    |                                                                                                    |                                                                             |                        |
| T編號                               |                           |                      |                         |                                                                                                    |                                                                                                    |                                                                             |                        |
| 生山輕主海洪                            |                           |                      |                         |                                                                                                    |                                                                                                    |                                                                             |                        |
| ≝山棘中無准<br>請選擇或輸入進!▼               |                           |                      |                         |                                                                                                    |                                                                                                    |                                                                             |                        |
| 新增其他漁港                            |                           |                      |                         |                                                                                                    |                                                                                                    |                                                                             |                        |
| )母宮 ()兼営                          |                           |                      |                         |                                                                                                    |                                                                                                    |                                                                             |                        |
|                                   |                           |                      |                         |                                                                                                    |                                                                                                    | <b>周</b> 羽 月月                                                               | 歴中                     |
|                                   |                           | × • • • • •          |                         | P                                                                                                    |                                                                                                    | 關閉                                                                          | 確定                     |
| 丁、《                               | 線上審核                      | 亥出海舟                 | 航次流                     | 青冊                                                                                                    |                                                                                                    | 關閉                                                                          | 確定                     |
| 丁、<br>約 Email 通                   | 泉上審核<br><sup>通知,有新統</sup> | 亥出海<br>航 <u>次清</u> 冊 | 航-次济<br>填寫              | 青冊<br>FA_B                                                                                                    | M - 新的航次:                                                                                                    | 關閉<br>清冊 os ■                                                               | 確定<br><sup>收件匣</sup> × |
| 丁、<br>(到 Email 通<br>:入系統,點        | 泉上審核<br>通知,有新編<br>站選「出海船  | 亥出海<br>航次清冊<br>抗次審核  | 航-次济<br>填寫<br>」進行       | 書冊<br>FA_B<br>■ fat                                                                                                    | M - 新的航次:<br>fbm@ms1.fa.go                                                                                          | 關閉<br>清冊 os ■<br>v.tw                                                       | <b>確定</b><br>收件庫 ×     |
| 丁、ź<br>到 Email 通<br>:入系統,黑<br>:核  | 線上審核<br>通知,有新<br>5選「出海船   | 亥出海<br>航次清冊<br>抗次審核  | 航-次济<br>填寫<br>」 進行      | ■<br>FA_B<br>■ fat<br>◎ cos<br>。<br>。<br>能統詳                                                                                                    | M - 新的航次:<br>fbm@ms1.fa.go<br>好,<br>博送一筆租用漁樹<br>計畫:名稱:水質林<br>名:來福號<br>一編號: CTA-12<br>目請登入系統查問                       | ) 開閉<br>清冊 OS →<br>v.tw<br>品申讀案<br>念測<br>3458<br>局。                         | 確定<br><sup>收件匣 ×</sup> |
| 丁、《<br>到 Email<br>还<br>入系統,黑<br>該 | 泉上審核<br>通知,有新<br>站選「出海船   | 亥出海<br>航次清冊<br>抗次審核  | 航-次济<br>填寫<br>」進行<br>選擇 | FA_B<br>■ fat<br>◎ @s<br>· 點說詳<br>「<br>審校                                                                                                    | M - 新的航次:<br>Tom@ms1.fa.go<br>給我<br>好,<br>儲畫名稱號:<br>一編號: CTA-12:<br>目讀登人系統查函<br>(為結果」)                              | 關閉<br>清冊 os ▶<br>v.tw<br>哈申請案<br>念測<br>3458<br>瞏。                           | 確定<br>收件區 ×            |
| 丁、《<br>到 Email 建<br>入系統,黑<br>液    | 線上審核<br>通知,有新艇<br>出選「出海船  | 亥出海<br>航次清冊<br>抗次審核  | 航-次济<br>填寫<br>」進行<br>選擇 | 手冊<br>FA_B<br>■ fa<br>■ fa | M - 新的航次;<br>fbm@ms1.fa.go<br>给我 回<br>好,<br>博送-年租用海梯<br>子畫来福號<br>一編號: CTA-12<br>目讀登入系統查<br>目讀登入系統查<br>系結果 」<br>轉由漁賞 | 關閉<br>清冊 os ▶<br>v.tw<br><sup>品申讀案<br/>☆測</sup><br>3458<br>₹・<br><b>客審核</b> | 確定<br>收件區 ×            |

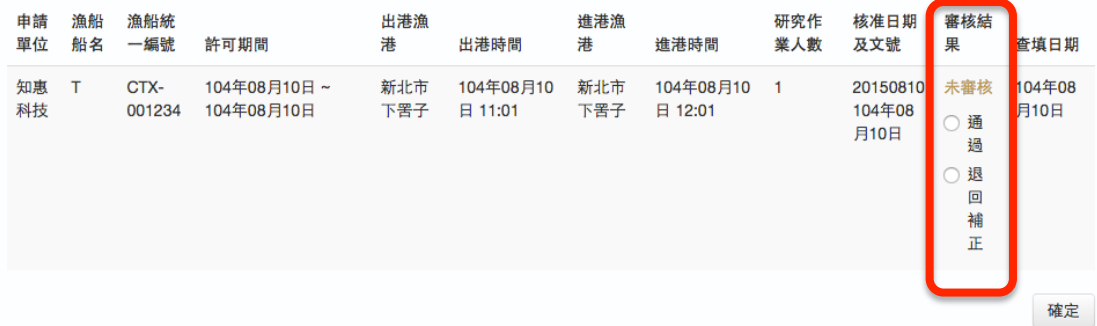

#### 戊、 迎神活動清冊線上填報

#### 迎神活動線上填報,呈報漁業署

許可漁船從事傳統漁業迎神活動清冊(許可機關填報)

| 租用漁船<br>(船名及統一編號) | + 新增 |        |    |
|-------------------|------|--------|----|
| 申請漁會              |      | 申請廟宇   |    |
| 進出漁港              | ➡ 新增 |        |    |
| 許可開始日期            |      | 許可結束日期 |    |
| 出海人數              |      |        |    |
| 核准日期              |      | 核准文號   |    |
|                   |      |        | 送出 |

#### 己、 統計明細查詢

#### 只能查到該受理單位經漁業署核可後的計畫數量統計資料,查詢結果 以 excel 檔案呈現

特定漁業統計明細查詢

| 統計             | 明細                                                                                                    |
|----------------|----------------------------------------------------------------------------------------------------|
| 申請<br>單位       |                                                                                                    |
| 許可<br>機關       | 基隆市政府                                                                                                    |
| 從事<br>項目       |                                                                                                    |
| 核准<br>日期<br>起訖 | ~<br>查尋時,只統計選定日期內之資料,非整月(年)統計                                                                                                    |
| 許可<br>期間<br>起訖 | ~                                                                                                    |
| 選取<br>欄位       | <ul> <li>全選 清空 ○ 從事項目 ○ 申請單位 ○ 許可機關 ○ 計畫名稱 ○ 租用漁船 ○ 漁船統一編號 ○ 許可期間 ○ 出海人數</li> <li>適出漁港 ○ 目的事業主管機關 ○ 委託單位 ○ 核准日期 ○ 文號 ○ 實際出海人數 ○ 出港日期及時間 ○ 出港漁港</li> <li>通港日期及時間 ○ 進港漁港 ○ 備註</li> <li>補:漁船項目預設為勾選</li> </ul> |
| 查詢             | 重填                                                                                                    |